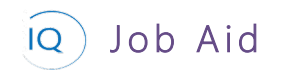

### Overview

This Job Aid defines the steps to follow for tracking progress on an active portfolio or program. This Job Aid is based on the assumption that a portfolio (or program), complete with the appropriate support details, has been created in Portfolio IQ and that programs and/or projects have been associated with it to deliver the results expected by the stakeholders.

The following are four (4) core actions required for understanding portfolio/program status. These are not sequential actions, and you may skip some based on your requirements.

- 1. Understanding progress
- 2. Validating key dates
- 3. Setting Program KPIs and composing status narratives
- 4. Adjusting the portfolio/program

## Understanding progress

Portfolio / Program Manager

Portfolio IQ – Insights – Portfolio/Program Overview

#### 1. REVIEW PORTFOLIO LEADERSHIP INSIGHTS REPORTS

a. Select the Portfolio (or Program) Overview report from Portfolio Leadership Insights.

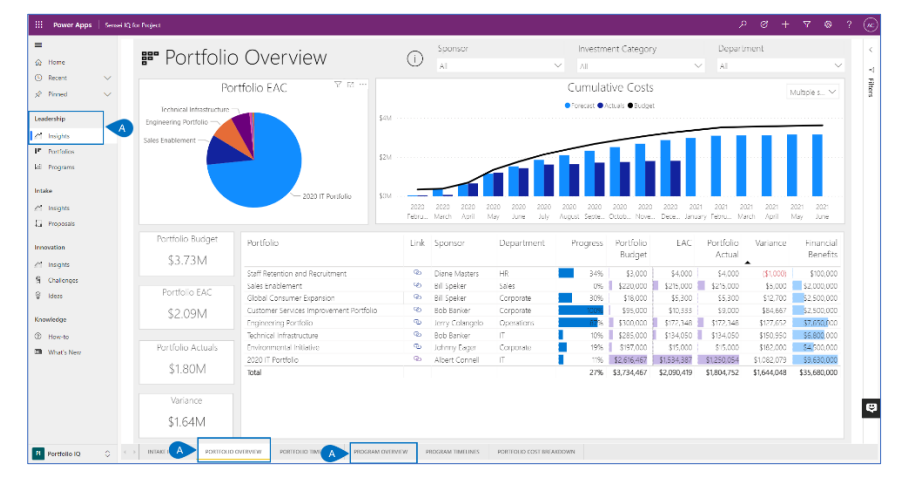

- b. Right-mouse click on the appropriate Portfolio (or Program).
- c. Select **Drill-through Portfolio (or Program) Status.**

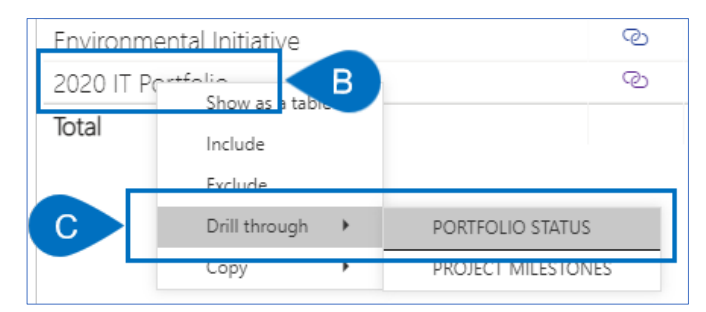

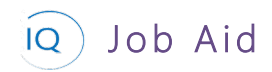

d. Review the **Overview** sub-page to understand the KPIs for all sub-programs and sub-projects and their impact on the Portfolio (or Program).

| €                               | ) Po                                                        | rtfc                                           | olio Sta                                                                                   | tus:                                                                                             |     |                                         | 2020                                                                                   | ) IT Po                                                                       | ortf                                               | olio                                                              |         |                                 |                                       |                                                          | D                                        |                                                                                                  | D O                                                                  | ALS |
|---------------------------------|-------------------------------------------------------------|------------------------------------------------|--------------------------------------------------------------------------------------------|--------------------------------------------------------------------------------------------------|-----|-----------------------------------------|----------------------------------------------------------------------------------------|-------------------------------------------------------------------------------|----------------------------------------------------|-------------------------------------------------------------------|---------|---------------------------------|---------------------------------------|----------------------------------------------------------|------------------------------------------|--------------------------------------------------------------------------------------------------|----------------------------------------------------------------------|-----|
| Link                            | Sponsor                                                     |                                                | Location                                                                                   | Department                                                                                       |     | Effort                                  | Direct Risks                                                                           | Related Risks                                                                 | s Reli                                             | ated Issues                                                       |         | Budget                          |                                       |                                                          | EAC                                      | Actua                                                                                            | l Varian                                                             | ce  |
| Ф                               | Albert Co                                                   | nnell                                          | Phoenix, AZ                                                                                | IT                                                                                               |     | 27,040                                  | 4                                                                                      | 26                                                                            | 5                                                  | 28                                                                |         | \$2,616,467                     |                                       | \$1.5                                                    | 34,387                                   | \$1,250,054                                                                                      | \$1,082.0                                                            | 79  |
|                                 |                                                             |                                                | Justification                                                                              |                                                                                                  | ^   |                                         |                                                                                        | Scope                                                                         |                                                    |                                                                   |         |                                 |                                       |                                                          | Res                                      | ources Needed                                                                                    |                                                                      | ^   |
| This<br>proje<br>our o<br>versi | portfolio re<br>acts that wil<br>core applica<br>ons and su | presents<br>I allow u<br>ations an<br>pport wi | a roadmap of thir<br>s to capitalize the a<br>s two to five revisio<br>Il soon be ending u | ty small lifecycle IT<br>associated labor. 7096 o<br>ns behind current<br>inless we get current. | ē , | Upgrad<br>applicat<br>migrate<br>monito | e all core applicat<br>ions to virtual ser<br>eligible applicatio<br>ing system with e | ions to current v<br>vers and retire a<br>ons to SaaS; imp<br>nhanced securit | versions;<br>all old ser<br>plement r<br>ty contro | migrate on-pr<br>ver hardware;<br>iew Internet<br>is; implement a | em<br>a | Thes<br>divisi<br>be n<br>appli | e effo<br>ions. I<br>eedeo<br>ication | rts will req<br>T Operatio<br>d at 60%: B<br>hs they use | uire pa<br>ins will<br>lusines<br>are in | erticipation from all de<br>be needed at 100%;<br>s partners will be nee<br>the process of being | epartments and<br>IT development wi<br>ded at 80% when<br>updated or | Ţ   |
| K                               | PI                                                          | Progra                                         | m                                                                                          |                                                                                                  |     |                                         | Link                                                                                   | Effort                                                                        | t (Hours)                                          | Deliverables                                                      |         | Schedule                        |                                       | Financials                                               |                                          | Program Budget                                                                                   | t Variance                                                           |     |
| Ť.,                             | >                                                           | Cassow                                         | arv Product Develop                                                                        | ment                                                                                             |     |                                         | 95                                                                                     |                                                                               | 18,784                                             |                                                                   | 1       |                                 | •                                     |                                                          | •                                        | \$2,558,667                                                                                      | \$1.051.379                                                          |     |
| -                               | •                                                           | Coffee I                                       | mprovement Program                                                                         | π                                                                                                |     |                                         | Ø                                                                                      |                                                                               | 360                                                | •                                                                 | Ť       | •                               | ۴                                     | ٠                                                        | ÷                                        | \$1,500                                                                                          | \$1,500                                                              |     |
| 57<br>57                        | Sub                                                         | Proje<br>Project                               | Cts<br>Name                                                                                |                                                                                                  |     |                                         | Link                                                                                   | Effort                                                                        | t (Hours)                                          | Deliverables                                                      |         | Schedule                        |                                       | Financials                                               |                                          | Project Budget                                                                                   | t Variance                                                           |     |
| Ť                               | • •                                                         | AA Tena                                        | nt Renewal R300                                                                            |                                                                                                  |     |                                         | 9                                                                                      |                                                                               | 9.574                                              |                                                                   | ->      |                                 | •                                     |                                                          | •                                        | \$1.618.667                                                                                      | \$688.633                                                            | 11  |
| -                               | →                                                           | Central                                        | Ave Local Business S                                                                       | urvey                                                                                            |     |                                         | 0                                                                                      |                                                                               | 932                                                |                                                                   | +       |                                 | ÷                                     |                                                          | ÷                                        | \$4.000                                                                                          | \$4.000                                                              | 11  |
| -                               | •                                                           | Driver a                                       | wareness training ref                                                                      | resh                                                                                             |     |                                         | 0                                                                                      | 10 C                                                                          | 2.208                                              | <b>A</b>                                                          | +       |                                 | ÷                                     |                                                          | +                                        | \$7.000                                                                                          | \$7.000                                                              |     |
| -                               |                                                             | Vendor                                         | Onboarding                                                                                 |                                                                                                  |     |                                         | 0                                                                                      |                                                                               | 3,120                                              |                                                                   | $\Psi$  |                                 | +                                     |                                                          |                                          | \$5.300                                                                                          | \$5.300                                                              |     |
|                                 | ->                                                          | Heat av                                        | areness poster                                                                             |                                                                                                  |     |                                         | 95                                                                                     |                                                                               | 360                                                | •                                                                 | 1       | •                               | ->                                    |                                                          |                                          | \$1,500                                                                                          | \$1,500                                                              |     |
| (                               | ) →                                                         | Custom                                         | er Account Inquiry U                                                                       | pgrade                                                                                           |     |                                         | 95                                                                                     |                                                                               | 2.320                                              |                                                                   | ⇒       |                                 | ⇒                                     |                                                          | ⇒                                        | \$20.500                                                                                         | \$20,500                                                             | Y   |

e. Review the **Details** sub-page to understand the status of all Portfolio (or Program) support items and their impact on the Portfolio (or Program).

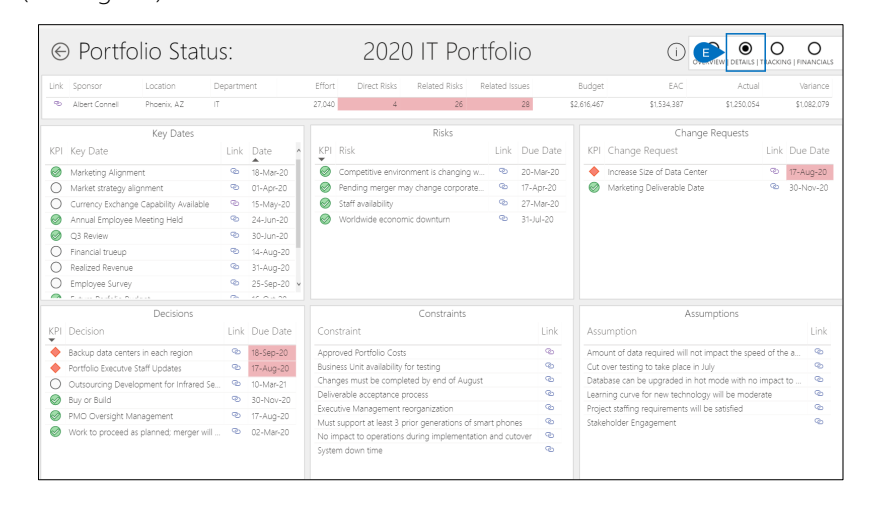

f. Review the **Tracking** sub-page to understand the status of support items for all sub-programs and sub-projects and their impact on the Portfolio (or Program).

|                                                                                                    | s:                  |                                                                           |                | 2020                                                                                                    | 0 IT Por                                                                                     | tfol                                                                               | io                                                                        |          | (j                                                                                                    |                                                                                                  |                                  | g FINANCIA                                                                |
|----------------------------------------------------------------------------------------------------|---------------------|---------------------------------------------------------------------------|----------------|----------------------------------------------------------------------------------------------------|----------------------------------------------------------------------------------------------|------------------------------------------------------------------------------------|---------------------------------------------------------------------------|----------|----------------------------------------------------------------------------------------------------|--------------------------------------------------------------------------------------------------|----------------------------------|---------------------------------------------------------------------------|
| Link Sponsor Location D                                                                                                    | epartme             | ent                                                                       | Effort         | Direct Risks                                                                                                   | Related Risks                                                                                | Related Is                                                                         | sues                                                                      | Bud      | get EAC                                                                                                    | Actua                                                                                            | d                                | Variance                                                                  |
| P Albert Connell Phoenix, AZ IT                                                                                                    |                     |                                                                           | 27,040         | 4                                                                                                    | 26                                                                                           |                                                                                    | 28                                                                        | \$2,616, | 467 \$1,534,387                                                                                                    | \$1,250,05                                                                                       | 4                                | \$1,082,07                                                                |
| Sub Programs                                                                                                    |                     |                                                                           |                |                                                                                                    |                                                                                              |                                                                                    |                                                                           |          |                                                                                                    |                                                                                                  |                                  |                                                                           |
| Program Issues                                                                                                    |                     |                                                                           |                |                                                                                                    | Program Risks                                                                                |                                                                                    |                                                                           |          | Pro                                                                                                    | gram Changes                                                                                     |                                  |                                                                           |
| (PI Issue                                                                                                    | Lini                | Due Date                                                                  | KPI            | Risk                                                                                                    |                                                                                              | Link                                                                               | Due Date                                                                  | К        | PI Change Request                                                                                                    |                                                                                                  | Link                             | Due Da                                                                    |
| Account number format may have to chan.                                                                                                    |                     | 18-Aug-20                                                                 | -              | Staffing for the pro                                                                                           | igram                                                                                        | Ø                                                                                  | 30-Apr-20                                                                 |          | 15 potential projects for                                                                                                    | r customer focus gr                                                                              |                                  | 30-Jun-2                                                                  |
| Resource Constraint                                                                                                    | 0                   | 10-Apr-20                                                                 | Ó              | New Hardware cou                                                                                               | uld be Required                                                                              | Ø                                                                                  | 10-Apr-20                                                                 |          | Multi-Mobile Platform                                                                                                    |                                                                                                  | ø                                | 23-Aug-                                                                   |
|                                                                                                    |                     |                                                                           |                |                                                                                                    |                                                                                              |                                                                                    |                                                                           |          |                                                                                                    |                                                                                                  |                                  |                                                                           |
|                                                                                                    |                     |                                                                           |                |                                                                                                    |                                                                                              |                                                                                    |                                                                           |          |                                                                                                    |                                                                                                  |                                  |                                                                           |
| 🛱 Sub Projects                                                                                                    |                     |                                                                           |                |                                                                                                    |                                                                                              |                                                                                    |                                                                           |          |                                                                                                    |                                                                                                  |                                  |                                                                           |
| Sub Projects<br>Project Issues                                                                                                    |                     |                                                                           |                |                                                                                                    | Project Risks                                                                                |                                                                                    |                                                                           |          | Pr                                                                                                    | oject Changes                                                                                    |                                  |                                                                           |
| Projects<br>Project Issues                                                                                                    | Link                | Due Date 🔺                                                                | KPI            | Risk                                                                                                    | Project Risks                                                                                | Link                                                                               | Due Date                                                                  | ∧ K      | Pr<br>Pl Change Request                                                                                                    | oject Changes                                                                                    | Link                             | Due Date                                                                  |
| Sub Projects     Project Issues     Issue     Account number format may have to cha                                                                                                    | Link                | Due Date 🔹<br>18-Aug-20                                                   | KPI            | Risk<br>Additional Funding                                                                                     | Project Risks                                                                                | Link                                                                               | Due Date<br>29-Sep-20                                                     | * K      | Pri<br>Change Request<br>Add a "fest" instance to                                                                                | oject Changes<br>• existing setup                                                                | Link                             | Due Date<br>26-Jul-20                                                     |
| Sub Projects     Project Issues PI Issue Account number format may have to cha Coding tasks underestimated                                                                                                    | Link<br>ම           | Due Date ^<br>18-Aug-20<br>15-Jul-20                                      | KPI<br>▼       | Risk<br>Additional Funding<br>Additional Scope                                                                 | Project Risks<br>1 not available                                                             | Link<br>Qo                                                                         | Due Date<br>29-Sep-20<br>26-Jul-20                                        | K        | Pri<br>Change Request<br>Add a "fest" instance to<br>Add Checkpoint field I                                                      | oject Changes<br>existing setup<br>ocking to Backup                                              | Link<br>Pa                       | Due Date<br>26-Jul-20<br>17-Jul-20                                        |
| Sub Projects      Project Issues      Issue      Account number format may have to cha      Coding tasks underestmated     Competion is actively deploying new pr                                                                                    | Link<br>ම<br>ම      | Due Date<br>18-Aug-20<br>15-Jul-20<br>30-Jul-20                           | KPI            | Risk<br>Additional Funding<br>Additional Scope<br>Backup data center                                           | Project Risks<br>1 not available<br>1 may not be operatio                                    | Link<br>Go<br>Co                                                                   | Due Date<br>29-Sep-20<br>26-Jul-20<br>05-Jan-21                           | ĸ        | Pri<br>Change Request<br>Add a "fest' instance to<br>Add Checkpoint field I<br>Add new feature to ex                             | oject Changes<br>existing setup<br>ocking to Backup<br>tract data records                        | Link<br>ବ୍ର<br>ବ୍ର               | Due Date<br>26-Jul-20<br>17-Jul-20<br>15-Jan-20                           |
| Sub Projects      Project Issues      Issue     Accourt number format may have to cha.     Coding tasls underestmated     Competition is actively deploying new pr     Cutomer needs are unclear                                                     | Link<br>ම<br>ම<br>ම | Due Date<br>18-Aug-20<br>15-Jul-20<br>30-Jul-20<br>14-Jul-20              | KPI            | Risk<br>Additional Funding<br>Additional Scope<br>Backup data center<br>Detailed Hardware                      | Project Risks<br>not available<br>r may not be operatio<br>Design may be delay               | Link<br>Qu<br>Qu<br>Qu<br>Qu<br>Qu<br>Qu<br>Qu<br>Qu<br>Qu<br>Qu<br>Qu<br>Qu<br>Qu | Due Date<br>29-Sep-20<br>26-Jul-20<br>05-Jan-21<br>19-Jul-20              | K        | Pri<br>Change Request<br>Add a "fest" instance to<br>Add checkpoint field 1<br>Add new feature to ex<br>Add support for Acces    | oject Changes<br>existing setup<br>ocking to Backup<br>tract data records<br>s databases in ad   | Link<br>ବ୍ର<br>ବ୍ର<br>ବ୍ର        | Due Date<br>26-Jul-20<br>17-Jul-20<br>15-Jan-20<br>24-Jul-20              |
| Sub Projects     Project Issues     Project Issues     Account number format may have to cha     Coding tasks underestimated     Competition is actively deploying new pr     Custome needs are unclear     Deployment Logistic tasks underestimated | Link<br>ଡେଡଡ<br>ଡେଡ | Due Date<br>18-Aug-20<br>15-Jul-20<br>30-Jul-20<br>14-Jul-20<br>25-Jun-20 | KPI<br>* * * * | Risk<br>Additional Funding<br>Additional Scope<br>Backup data center<br>Detailed Hardware<br>Exchange Rates va | Project Risks<br>I not available<br>I may not be operatio<br>Design may be delay<br>ry daily | Link<br>Go<br>Go<br>L Go<br>Go<br>Go                                               | Due Date<br>29-Sep-20<br>26-Jul-20<br>05-Jan-21<br>19-Jul-20<br>13-Jul-20 | K        | Pri<br>Add a "fest' instance to<br>Add Checkpoint field<br>Add new feature to ex<br>Add suport for Acces<br>Add suport for Acces | oject Changes<br>o existing setup<br>ocking to Backup<br>tract data records<br>s databases in ad | Link<br>ବ୍ର<br>ବ୍ର<br>ବ୍ର<br>ବ୍ର | Due Date<br>26-Jul-20<br>17-Jul-20<br>15-Jan-20<br>24-Jul-20<br>15-Jul-20 |

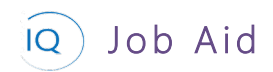

g. Review the **Financials** page to understand the overall financial picture of the Portfolio (or Program) based on the rollup of the financials from all the sub-projects.

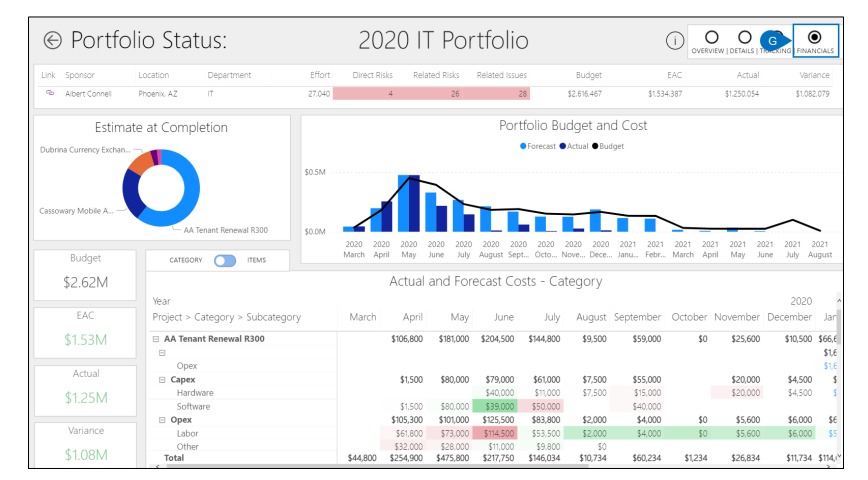

- h. Return to the **Portfolio (or Program) Overview report** and right-mouse click on the appropriate Portfolio (or Program).
- i. Select **Drill-through Project Milestones.**

| Environm  | ental Initiative | Q                  |
|-----------|------------------|--------------------|
| 2020 IT P | Show as a table  | Q                  |
| Total     | Include          |                    |
|           | Exclude          |                    |
|           | Drill through 🕨  | PORTFOLIO STATUS   |
|           | Сору 🕨           | PROJECT MILESTONES |

j. Review the **Sub Project Milestones** sub-page to understand the status of all the project milestones and their impact on the Portfolio (or Program).

|                                          | Completed Milestones |                                   |        | Milestones by Project            |
|------------------------------------------|----------------------|-----------------------------------|--------|----------------------------------|
| (PI Milestone                            | Finish               | Project                           | Link 🔺 |                                  |
| Scope Complete                           | 28-Oct-20            | AA Tenant Renewal R300            | 6      | Vendor On., 5                    |
| Project Start                            | 05-Oct-20            | AA Tenant Renewal R300            | 2      | Dubrina Curren                   |
| Program definition complete              | 16-Jun-20            | Driver awareness training refresh | 6      |                                  |
| Design documents approved                | 15-Jun-20            | Cassowary Mobile App              | 2      | Driver ava                       |
| Creative agency hired                    | 12-Jun-20            | Heat awareness poster             | 9      | 73                               |
| Requirements complete                    | 02-Jun-20            | Driver awareness training refresh | 0      |                                  |
| Draft preliminary designs complete       | 01+Jun+20            | Cassowary Mobile App              | 9      |                                  |
| Handouts completed                       | 18-May-20            | Annual employee update meeting    | 9      | Amual emplo.                     |
| Analysis Complete                        | 04-May-20            | Cassowary Mobile App              | 6      | Cassowary Mobile                 |
| Application Requirements complete        | 04-May-20            | Cassowary Mobile App              | 0 v    | Necycling Improvement Project 11 |
| 🙈                                        | ** * **              |                                   | ~      |                                  |
|                                          | Upcoming Milestones  |                                   |        | Milestones by Project Manager    |
| CPI Milestone                            | Target Finish        | Project                           | Link 🔺 |                                  |
| Requirements complete                    | 13-Apr-20            | Dubrina Currency Exchange Upgrade | 0      | Connie Campaign                  |
| Posters reviewed                         | 26-Jun-20            | Heat awareness poster             | 2      | Seb Baster                       |
| Build Complete                           | 01-Jul-20            | Dubrina Currency Exchange Upgrade | 0      | 5                                |
| Deploy                                   | 01-Jul-20            | Dubrina Currency Exchange Upgrade | 9      |                                  |
| Deploy Complete                          | 01-Jul-20            | Dubrina Currency Exchange Upgrade | 9      |                                  |
| Project Start                            | 06-Jul-20            | Vendor Onboarding                 | 9      |                                  |
| Poster program complete                  | 24+Jul+20            | Heat awareness poster             | 9      | Albert Con.                      |
| <ul> <li>Orientation complete</li> </ul> | 31-Jul-20            | Vendor Onboarding                 | е ,    |                                  |
| 📥 Tast Complete                          | 05-420               | Dubéna Currance Rechanna Linorada | 0      |                                  |

Þ

## Validating key dates

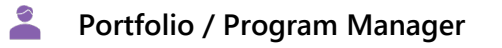

Portfolio IQ – Key Dates tab Portfolio Leadership Insights

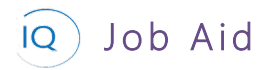

### 1. UPDATE KEY DATES

a. Open the **Key Dates** tab for the current portfolio (or program) and compare the approved dates to the current Leadership insights status report. If the approved Key Date is different than report, select the **pencil** icon (or double click the Key Date card).

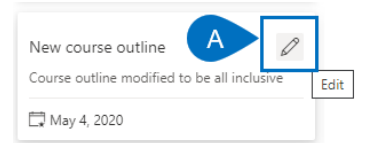

- b. Update the **Date** to reflect the current report.
- c. Add any additional details in the **Description** field to better describe the new Key Date.
- d. Set the **Status** as appropriate based on how much the date has changed from the original expectation.

| lew cou | irse outline   |            |                  |                 |                |   |
|---------|----------------|------------|------------------|-----------------|----------------|---|
| 🖬 Save  | 🛱 Save & Close | 🗓 Delete   | 🖔 Refresh        | 🖻 Share         | 🕼 Email a Link |   |
| New o   | ourse outline  |            |                  |                 |                |   |
| Genera  | l Related      |            |                  |                 |                |   |
| Na      | ime a          | New cours  | e outline        |                 |                |   |
| Da      | te             | 04-May-20  | В                |                 |                |   |
| De      | scription      | Course out | tline modified t | o be all inclus | sive C         | ) |
| Sta     | atus           | At risk    |                  |                 |                |   |
|         |                | Not set    |                  |                 |                |   |
|         |                | On track   |                  |                 |                |   |
|         |                | At risk    |                  |                 |                |   |
|         |                | High risk  |                  |                 |                |   |
|         |                | Done       |                  |                 |                |   |

# Setting Program KPIs and composing status narratives

👗 🛛 Program Manager

Portfolio IQ – Status Updates

### 1. SET KPIS AND RECORD STATUS NARRATIVE

a. Open the Status Updates tab for the current program and click + New Status Update.

| Business Strategy<br>Program           |                            |                    |                   |           |             |       |
|----------------------------------------|----------------------------|--------------------|-------------------|-----------|-------------|-------|
| Global Consumer Expansion<br>Portfolio | Connie Campaign<br>Sponsor | n Active<br>Status | $\checkmark$      |           |             |       |
| De Strategic Key                       | . Proj Sta                 | itus U             | Stakeh Is         | s         | ትድ Group    | Memb  |
| Status Updates for Program             |                            |                    | A                 | + New Sta | itus Update | :     |
| ✓ Status ↓ ∨ Proje                     | ct KPI 🗸   Delivera        | ble $\lor $ Scher  | dule KPI 🗸   Fina | ncials 🗸  | Work KPI 🗸  | Issue |
| 25-Apr-20                              | On Tr 🔍 Or                 | n Tr 🛛 🔍           | On Tr 🛛 🔍         | On Tr     | On Tr       | •     |
|                                        |                            |                    |                   |           |             |       |

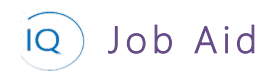

- b. Create a **new program status update** for the current period. Ensure the **Status Date** is set to reflect the status period end date.
- c. Define the **overall program status**. Set the **Program KPI** and provide a clear and concise narrative to describe the current status of the program.

| New     | Status Updat | te          |          |          |
|---------|--------------|-------------|----------|----------|
| KPI Sta | itus         |             |          |          |
| Gene    | eral         |             |          |          |
| B St    | atus Date    | * 12-Jun-20 |          | <b></b>  |
| ⊖ cr    | eated By     |             |          |          |
| A cr    | eated On     |             |          |          |
|         |              |             |          |          |
| Proje   | ect          |             |          |          |
| Pr      | oject KPI    | On Track    | On Watch | Troubled |
| C Pr    | oject Status |             |          |          |
|         |              |             |          |          |
|         |              |             |          |          |

d. Set **the KPI and provide a status narrative** for the other relevant status areas based on your stakeholders' information requirements.

| New Status Update   | 8                                                                        |                   |                            |                           | AA Tonant Renewa<br>Program Project |
|---------------------|--------------------------------------------------------------------------|-------------------|----------------------------|---------------------------|-------------------------------------|
| KPI Status          |                                                                          |                   |                            |                           |                                     |
| General             |                                                                          | Schedule          |                            | Issues                    |                                     |
| Status Date         | * 12-Jun-20                                                              | Schedule KPI      | On Track On Watch Troubled | Issues KPI                | On Track On Watch Traue             |
| 🗄 Created By        |                                                                          | Schedule Status   |                            | Issues Status             |                                     |
| 🗄 Created On        |                                                                          |                   |                            |                           |                                     |
|                     |                                                                          |                   |                            |                           |                                     |
| Project             |                                                                          | Financials        |                            | Risks                     |                                     |
| Project I/PI        | On Tank On Wetch Treated                                                 | Financials KPI    | On Track On Watch Troubled | Ripks KPI                 | On Track On Watch Trout             |
| Project Status      | The project is fally staffed and entering the next<br>phase on schedule. | Financials Status |                            | Ricks Status              | ***                                 |
|                     |                                                                          |                   |                            |                           |                                     |
| Deliverables        |                                                                          | Work              |                            | Change Requests           |                                     |
| Deliverables KPI    | On lock On Weth Insubled                                                 | Work KPI          | On Track On Watch Troubled | Change Requests KPI       | On linek On Welch I tou             |
| Deliverables Status |                                                                          | Work Status       |                            | Change Requests<br>Status |                                     |
| L                   |                                                                          |                   |                            |                           |                                     |

## Adjusting the portfolio / program

Portfolio / Program Manager

Portfolio IQ – Programs/Projects tab

### 1. ADD A NEW SUPPORTING PROGRAM OR PROJECT

- a. Select the **Programs/Projects tab**.
- b. Select Add Existing Program or Add Existing Project as appropriate.

| 2020  <br>Portfolio | T Portfolio      |                     |                          |                     |                        |                   |                     |                      |           |                              | Albert<br>Sponsor      |
|---------------------|------------------|---------------------|--------------------------|---------------------|------------------------|-------------------|---------------------|----------------------|-----------|------------------------------|------------------------|
| Details             | Strategic G      | als KA              | Programs/Projects        | Stakeholders R      | isks Decisions         | Changes Constra   | ints Assumptions    | Benefits             | Documents |                              |                        |
| Progra              | ams for Portfoli |                     |                          |                     |                        |                   |                     |                      |           | + New B                      | 创 Add Existing Program |
| ~                   | Name 🗸           |                     | $\%$ Complete $\backsim$ | Sponsor \           | /                      | Department $\lor$ | Sta                 | rt Date $\checkmark$ |           | Finish Date $\uparrow~~\lor$ | Status Reason ∨        |
|                     | A Cassow         | ry Product Developm | ner 📃                    | Fred Sam            | ple                    | Marketing         | 29                  | -Mar-20              |           | 30-Dec-20                    | Active                 |
|                     | 🔺 Coffee I       | nprovement Program  | 1 <b>1</b>               | Bob Mel             | in                     | Operations        | 31                  | -Mar-20              |           | 28-Jan-21                    | Active                 |
| Projec              | ts for Portfolio |                     |                          |                     |                        |                   |                     |                      |           | + NB.ct                      | 🖄 Add Existing Project |
| ~                   | Name 🗸           |                     |                          | Project Type $\lor$ | Project Manager $\lor$ | %                 | Complete $\lor$   S | ponsor $\vee$        |           | Department $\lor$            | Finish Date ↑          |
|                     | Annual           | employee update me  | eting                    | Major Project       | Chris Thomas           |                   | J                   | erry Colangelo       |           | Corporate                    | 18-Aug-20              |

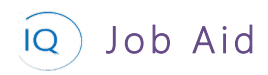

c. Search for and select the appropriate program (or project) from the list.

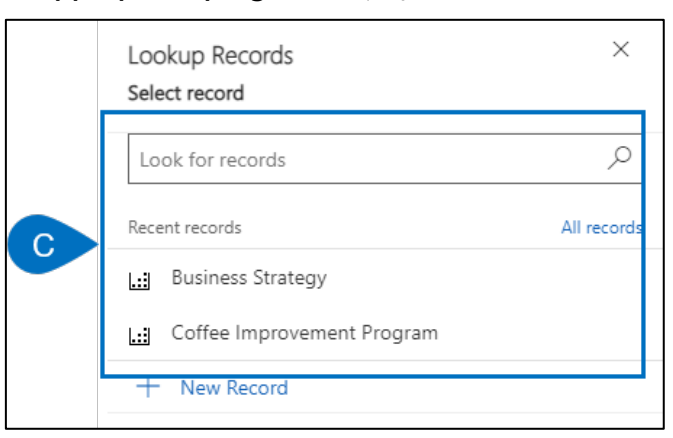

### 2. REMOVE A SUPPORTING PROGRAM OR PROJECT

- a. Select the **Program/Project tab.**
- b. Select the **Program** (or Project) you wish to delete from the list.

| 2020 IT<br>Portfolio | T Portfolio           |                    |                  |                   |                                  |                             |
|----------------------|-----------------------|--------------------|------------------|-------------------|----------------------------------|-----------------------------|
| Details              | Strategic Goals Ke    | A Programs/Project | s Stakeholders R | isks Decisions    | Changes Constraints              | Assumptions Benefits Docume |
| Program              | ms for Portfolio      |                    |                  |                   |                                  |                             |
| ~                    | Name 🗸                | % Complete $\vee$  | Sponsor 🗸        |                   | Department $\lor$                | Start Date $\lor$           |
|                      | A Cassowary Product D | evelopmen          | Fred Sam         | ple               | Marketing                        | 29-Mar-20                   |
|                      | A Coffee Improvement  | Program            | Bob Melv         | in                | Operations                       | 31-Mar-20                   |
| Projects             | s for Portfolio       |                    |                  |                   |                                  |                             |
| ~                    | Name 🗸                |                    | Project Type 🗸   | Project Manager 🛇 | <ul> <li>% Completion</li> </ul> | ete 🗸 🔰 Sponsor 🗸           |
| в                    | Annual employee up    | date meeting       | Major Project    | Chris Thomas      |                                  | Jerry Colangelo             |
|                      | Driver awareness trai | ning refresh       | Major Project    | Connie Campaig    | jn 📃                             | Bob Brenly                  |
|                      | Recycling Improvement | ent Project        | Major Project    | Chris Thomas      |                                  | Bob Melvin                  |

- c. After confirming this is the correct record, select the **header drop down.**
- d. Click **X** to remove the association to a Portfolio (or Program).

| Active<br>Status | 2020 IT Portfolio<br>Portfolio |   | <br>Program | Chri<br>Proje C | s _ |
|------------------|--------------------------------|---|-------------|-----------------|-----|
| Statu            | s                              | , | Active      |                 |     |
| Portfo           | olio D                         |   | 📲 2020 IT   | Portfolio 🗙     | ٦   |
| A Prog           | ram                            |   |             |                 |     |
| 🔒 Proje          | ct Manager *                   |   | 久 Chris Th  | omas            |     |
| Spon             | sor                            |   | ႙ Jerry Co  | blangelo        |     |